## CONSIGLI PRATICI PER EFFETTUARE IL GIURAMENTO TELEMATICO PER L'ACCETTAZIONE DELL'INCARICO DA ESPERTO DELLE ESECUZIONI IMMOBILIARI DEL TRIBUNALE DI BRESCIA. NOVEMBRE 2020

Quando si riceve via pec il decreto di nomina dell'esperto per la stima dei beni pignorati e di contestuale fissazione dell'udienza per la determinazione delle modalità di vendita, nel testo del decreto è indicata la **data del giuramento**.

Nel giorno indicato è necessario scaricare il modulo di giuramento dal sito del tribunale:

| Scarica II codice di comportamento     Decreto legislativo 165/2001     Articoli 55 - 55-septies     aggiornamento: 27 febbraio 2018 | Proroga pagamento telematico                                                                                                    | Aziende                                                                                                    |
|----------------------------------------------------------------------------------------------------|----------------------------------------------------------------------------------------------------|----------------------------------------------------------------------------------------------------|
| Decreto legislativo 165/2001 Articoli 55 - 55-septies aggiornamento: 27 febbraio 2018                                                |                                                                                                    | The second second second second second second second second second second second second second second second se |
| Scarica il Codice disciplinare del personale non<br>dirigente                                                                        | 03/08/2020 - utficio asseverazioni perizie e traduzioni - mese di agosto<br>L'ufficio asseverazioni perizie e traduzioni sarà chiuso dal 10 al 14 agosto. Si ricorda che<br>l'accesso all'ufficio è consentito SOLO su [Leggi tutto]                                                                                      | CTU e Periti  Come Iscriversi agli Albi dei CTU e Periti Consulta Albi dei CTU e Periti                         |
| Istanza web<br>Tribunale ordinario<br>di Brescia                                                                                     | 23/07/2020 - Convenzioni relative a procedure esecutive<br>Si allegano convezioni tra Tribunale ordinario di Brescia e Istituti di credito per l'apertura di<br>conti correnti dedicati alle procedure esecutive.<br>Convenzione Banca Popotare di Sondrio<br>Convenzione Banca Valsabbina<br>Convenzione Banca Passadore | Area Riservata CTU e Periti                                                                                     |
| Procura della Repubblica<br>presso il Tribunale di Brescia                                                                           | 16/07/2020 - Procedimenti di finita locazione e stratto per morosità - prenotazione online delle udienze<br>Il Tribunale, seguendo l'esperienza di altri – Iche grandi, uffici giudiziari ha predisposto la<br>possibilità di "prenotare" le udienze rela z [ Leggi tutto ]                                               | Portale dei servizi<br>telematici della giustizia                                                               |
| Ordine degli<br>Avvocati di Brescia                                                                                                  | 13/07/2020 - gluramento CTU esecuzio in mobiliari<br>E' disponibile il modello da utilizzare per il giuramento dei CTU per le esecuzioni immobiliari.                                                                                                    |                                                                                                    |
|                                                                                                    | giudiziaria nella c.d. fase 2 dell'emergenza sanitaria - Periodo dall'1 luglio 2020 – Fase 3<br>Pubblicato in data odierna il Decreto Presidenziale n. 46-2020 afferente a: Ufficio del Giudice<br>di Pace di Brescia e di Chiari - Ripresa dell'a [ Leggi tutto ]<br>Decreto 46/2020                                     |                                                                                                    |

## Cliccando sulla scritta "giuramento CTU esecuzioni immobiliari"

E' disponibile il modello da utilizzare per il giuramento dei CTU per le esecuzioni immobiliari.

giuramento CTU esecuzioni immobiliari

Sarà possibile scaricare il verbale di giuramento in formato word:

Tale verbale andrà compilato con i dati dell'esecuzione e del CTU, firmato digitalmente e depositato telematicamente come si fa normalmente quando si depositano le perizie di stima.

È importante aver cura di effettuare il deposito nel giorno preciso indicato nel decreto, pena il decadimento dell'incarico.

Benchè il documento venga firmato digitalmente, si suggerisce di completare il file word anche incollando l'immagine del timbro e firma nella sezione "firma del CTU"

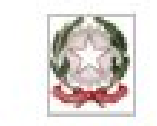

TRIBUNALE ORDINARIO DI BRESCIA

Sezione IV civile

fallimentare - procedure concorsuali esecuzioni

R.G. ES. IMM. N.

## VERBALE ACCETTAZIONE INCARICO DI STIMA

| L'amo   |    | addi         | del mese di |      |        |  |
|---------|----|--------------|-------------|------|--------|--|
|         | 34 | alleore      | a           | segu | ito di |  |
| decreto | di | conferimento | d'incarico  | in.  | data   |  |
|         |    | l'esperto    |             |      |        |  |

accetta l'incarico e viste le debite ammonizioni presta il seguente giuramento: "Giuro di bene e fedelmente procedere alle operazioni affidatemi";

dichiara che non sussistono cause di incompatibilità circa lo svolgimento delle operazioni peritali.

(Firma del C.T.U.)

Se in particolare, il redattore di atti telematici utilizzato per il deposito telematico è SLPCT, i passi per il deposito telematico del verbale sono i seguenti:

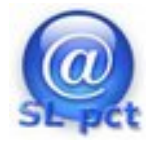

1) si scarica il verbale in formato word dal sito del Tribunale

2) si compila il verbale con i dati richiesti (n° dell'esecuzione, data, ora, CTU, immagine di timbro e firma...)

3) si genera un pdf (il pdf deve essere generato e non Scansionato

4) si apre il programma SLPCT

|                             |                               | SL pct 1.13.7 FR                          |                      |          | - ( |
|-----------------------------|-------------------------------|-------------------------------------------|----------------------|----------|-----|
| le ?                        |                               |                                           |                      |          |     |
| Codice fiscale del mittente |                               | -                                         |                      | -        |     |
| Cartella                    | suddivisione automatica       | per anno e data                           |                      |          |     |
|                             |                               |                                           |                      |          |     |
| Nome busta                  |                               |                                           | Cil Apri             | SL-pct   |     |
| Registro Esecuzioni In      | nmobiliari                    |                                           | -                    |          |     |
| Ruolo GENERALE D            | ELLE ESPROPRIAZIONI IMP       | OBILIARI                                  | -                    |          |     |
| Grado PRIMO                 |                               |                                           |                      |          |     |
| Gradu                       |                               |                                           |                      | P        | 2   |
| Tipo Parte Terzo            |                               | Tipo Atto                                 | -                    |          | 8   |
| A111                        |                               |                                           |                      |          | -   |
| lengtone neheatte settike   | ter terpenerennpret           |                                           |                      |          | 141 |
| Custode - Minuta ordine li  | berazione immobile - (Min     | utaOrdineLiberazionelmm                   | obile)               |          | -   |
| Delegato - Aggiudicazione   | lotto (verbale di vendita)    | <ul> <li>(AggiudicazioneLotto)</li> </ul> |                      |          |     |
| Delegato - Minuta decreto   | di trasferimento - (Minuta    | (Decreto)                                 |                      |          |     |
| Delegato - Progetto di dist | ribuzione - (ProgettoDistri   | buzione)                                  |                      |          |     |
| Delegato - Proposta proge   | tto di distribuzione - (Prog  | postaProgetto)                            |                      |          |     |
| Delegato - Deposito semp    | lice - (DepositoSemplice)     |                                           |                      |          |     |
| Delegato - Deposito attest  | ato prestazione energetic     | a - (DepositoAttestatoPre-                | stazioneEnergetica)  |          |     |
| Delegato - Deposito rappo   | rto riepilogativo sintetico   | - (DepositoRapportoSintet                 | äco)                 | 100      |     |
| Delegato - Deposito rappo   | rto riepilogativo iniziale In | nmobiliari - IDepositoRapp                | ortolmmobiliarelniz  | ale)     |     |
| Delegato - Deposito rappo   | rto riepilogativo semestra    | ale Immobiliari - (Deposito               | Rapportolmmobiliar   | e)       |     |
| Delegato - Deposito rappo   | rto riepilogativo finale imi  | mobiliari - (DepositoRappo                | ortolmmobiliareFinal | e)       |     |
| CTU - Istanza di proroga d  | el CTU - (IstanzaProrogaC     | (10)                                      |                      |          | -   |
| CTU - Perizia Immobiliare   | - (Peribalmmobiliare)         |                                           |                      |          |     |
| CTU - Progetto di distribut | sone - IProgettoDistribuzio   | ine)                                      |                      |          |     |
| CTU - Deposito semplice -   | (DepositoSemplice)            |                                           | an effect of the set |          |     |
| CIU - Deposito attestato p  | restazione energetica - (D    | repositoAttestatoPrestazio                | onechergetical       |          |     |
| a                           |                               |                                           |                      |          |     |
| Evolusioni Solawore         |                               |                                           | Indietro             | Avanti 📪 |     |

## Si assegna un nome alla busta (ad esempio verbale giuramento Es imm xxx/2020)

|                        | SL pct 1.13.7 FR                                                                                                    | - 0 |
|------------------------|----------------------------------------------------------------------------------------------------|-----|
| Come Registro si       | Codice fiscale del mittente                                                                                                    |     |
| seleziona              | Cartella Suddivisione automatica per anno e data 👻                                                                                                    |     |
| "esecuzioni            | Nome busta SL-pct                                                                                                    |     |
| immobiliari"           | Registro Esecuzioni Immobiliari                                                                                                    |     |
|                        | Ruolo GENERALE DELLE ESPROPRIAZIONI IMMOBILIARI                                                                                                    |     |
|                        | Grado PRIMO -                                                                                                    |     |
|                        | Tipo Parte Terzo                                                                                                    |     |
| Tipo di parte: "Terzo" | Custode - Minuta ordine liberazione immobile - (MinutaOrdineLiberazioneImmobile)<br>Delegato - Aggiudicazione lotto (verbale di vendita) - (AggiudicazioneLotto)<br>Delegato - Minuta decreto di trasferimento - (MinutaDecreto)<br>Delegato - Progetto di distribuzione - (ProgettoDistribuzione)<br>Delegato - Proposta progetto di distribuzione - (PropostaProgetto)<br>Delegato - Deposito semplice - (DepositoSemplice)<br>Delegato - Deposito semplice - (DepositoSemplice)<br>Delegato - Deposito attestato prestazione energetica - (DepositoAttestatoPrestazioneEnergetica)<br>Delegato - Deposito rapporto riepilogativo sintetico - (DepositoRapportoSintetico)<br>Delegato - Deposito rapporto riepilogativo semestrale Immobiliari - (DepositoRapportoImmobiliareIniziale)<br>Delegato - Deposito rapporto riepilogativo semestrale Immobiliari - (DepositoRapportoImmobiliareFinale)<br>CTU - Istanza di proroga del CTU - (IstanzaProrogaCTU)<br>CTU - Perizia Immobiliare - (PeriziaImmobiliare) |     |
|                        | CTU - Progetto di distribuzione - (ProgettoDistribuzione)<br>CTU - Deposito semplice - (DepositoSemplice)                                                                                                    |     |
| deposito               | CTU - Deposito attestato prestazione energetica - (DepositoAttestatoPrestazioneEnergetica)                                                                                                    | -   |
| semplice               | Infine si clicca su: "Avanti"                                                                                                    |     |

Si compila la schermata col numero dell'esecuzione e l'anno e si clicca su "avanti"

| SL pct 1.13.7 FR                                        | - 0 |
|---------------------------------------------------------|-----|
| Deposito Semplice                                       |     |
| Deposito Semplice:                                      |     |
| Urgente Urgente                                         |     |
| Procedimento:                                           |     |
| Ufficio                                                 |     |
| TRIBUNALE ORDINARIO DI BRESCIA                          |     |
| Numero del procedimento Sub     Anno       Riferimento: |     |
| Riferimento                                             |     |
|                                                         |     |
| n. righe: 0 🔶 Nuovo 🖉 Varia 📃 — Elimina                 |     |
|                                                         |     |
|                                                         |     |
|                                                         |     |
| - Indietro Avanti -                                     |     |

Si seleziona "atto non codificato" e si clicca su "avanti"

|               |                                                                                                    | SL pct 1.13.7 FR | - 0      |
|---------------|----------------------------------------------------------------------------------------------------|------------------|----------|
| File ?        |                                                                                                    |                  |          |
|               | Deposito Semplice - Deposito                                                                                                    |                  |          |
| Deposito Semp | Deposito<br>deposito relazione ctu<br>deposito integrazione ctu<br>atto non codificato<br>istanza accesso forzoso<br>rinuncia incarico |                  |          |
| 1             |                                                                                                    |                  |          |
|               |                                                                                                    | 🔶 Indietro       | Avanti 🔿 |

| File ?                         | SL pct 1.13.7 FR                                                                          | - 0 |
|--------------------------------|-------------------------------------------------------------------------------------------|-----|
| Deposito Semp<br>2<br>Deposito | Deposito Semplice - Deposito - Atto Non Codificato<br>Atto Non Codificato:<br>Descrizione |     |
| Deposito                       |                                                                                           |     |
|                                |                                                                                           |     |
|                                |                                                                                           |     |
|                                | 🔶 Indietro 🛛 Avanti 🔶                                                                     | ]   |

Si inserisce una descrizione chiara come ad esempio "verbale giuramento xxx/aaaa" e si clicca su "avanti" Si imposta l'atto principale caricando il pdf del verbale di giuramento come generato al passo 3 e si clicca su "avanti"

|                                  | SL pct 1.13.7 FR                                   | -              |
|----------------------------------|----------------------------------------------------|----------------|
| ile ?                            |                                                    |                |
| TU - Deposito semp               | lice                                               |                |
| Codice fiscale mitten            | t (                                                | 100            |
| Vome busta                       | 10-28-Esempio esecuzione                           | 9/1            |
| Ufficio destinatario             | TRIBUNALE ORDINARIO DI BRESCIA                     | VE             |
|                                  | tribunale.brescia@civile.ptel.giustiziacert.it     |                |
|                                  |                                                    |                |
|                                  |                                                    |                |
| 🥜 Imposta                        | 🖉 Allega 💦 — Elimina 🔍 🔍 Apri 🔛 Firma e crea busta | Invia Deposito |
| 🖉 Imposta<br>Stima dim. busta: 1 | Allega = Elimina Q, Apri Firma e crea busta        | Invia Deposito |

|                                                                         | Diagosiuva Prese                        | nozione suumena miesula                                                     | CL pet 4 12 7 50                                          |                           | - 0                |
|-------------------------------------------------------------------------|-----------------------------------------|-----------------------------------------------------------------------------|-----------------------------------------------------------|---------------------------|--------------------|
|                                                                         | File 7                                  |                                                                             | ar bre tria. A fit                                        |                           | 0                  |
|                                                                         |                                         |                                                                             |                                                           |                           |                    |
|                                                                         |                                         |                                                                             | Crea busta                                                |                           | 0                  |
|                                                                         | CTU - Deposito sem                      | plice                                                                       |                                                           | 1                         |                    |
|                                                                         | Codice fiscale mitte                    | nte                                                                         |                                                           |                           | 20                 |
|                                                                         | Nome busta                              | 10-28-Esempio esecuzione                                                    |                                                           |                           | V/                 |
|                                                                         | Ufficio destinatario                    | TRIBUNALE ORDINARIO DI BR                                                   | RESCIA                                                    |                           | Ve                 |
|                                                                         | A /home/graziapc/Si<br>A /home/graziap  | Lpct/CRCMGR76M70G812V/2020/1<br>0,73 KB<br>c/Scrivania/2 PERIZIE IN CORSO/f | 10-28-Esempio esecuzione/<br>FALL. BONETTI GRPOUP/aggiror | amento bARBARIGA 2020/ALL | 1 CDU.PDF - 0,2 MB |
| Si clicca su firma e<br>crea busta e si<br>esegue la firma<br>digitale. |                                         |                                                                             |                                                           |                           |                    |
| Poi si accede alla                                                      | Eirma titta                             | / Erma                                                                      | Erma artema                                               | Firma con smarte          | ard 💌              |
| deciso di salvare il<br>file, si seleziona il                           | Verifica conformit<br>Stima dim. busta: | tà: non eseguita<br>0,28 MB                                                 | Vedi PDF firmato                                          | X Annulla                 | Crea busta         |
| documento                                                               |                                         |                                                                             |                                                           |                           |                    |

invia tramite pec a: tribunale.brescia@civile.ptel.giustiziacert.it

"atto.enc" e lo si

Si suggerisce di sincerarsi, ad esempio mediante il ricevimento dell'accettazione manuale dal parte della cancelleria, dell'avvenuto deposito.